## DRA (DRH) -704W2/798W3/716W4 網路固定 IP 設定

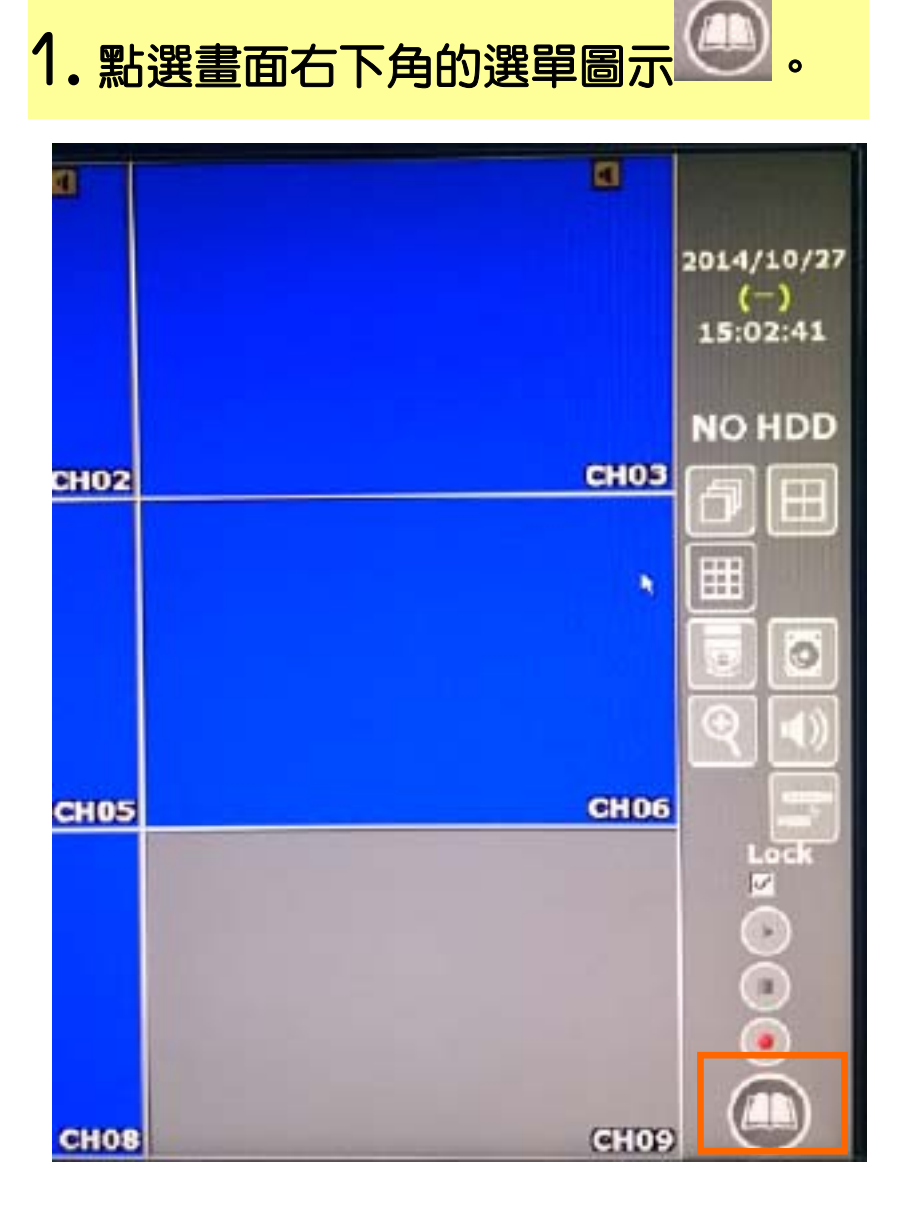

2. 點選「網路設定」。

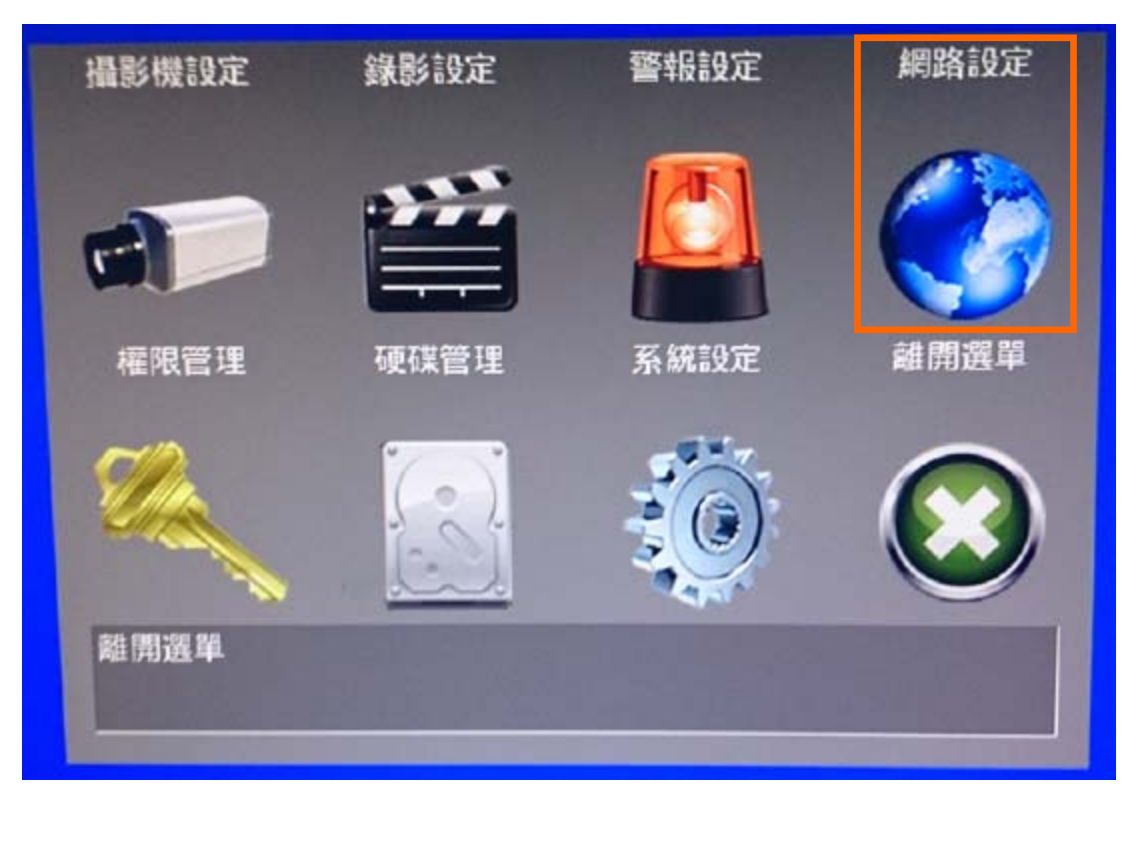

3. 點選「IP 位址設定」。

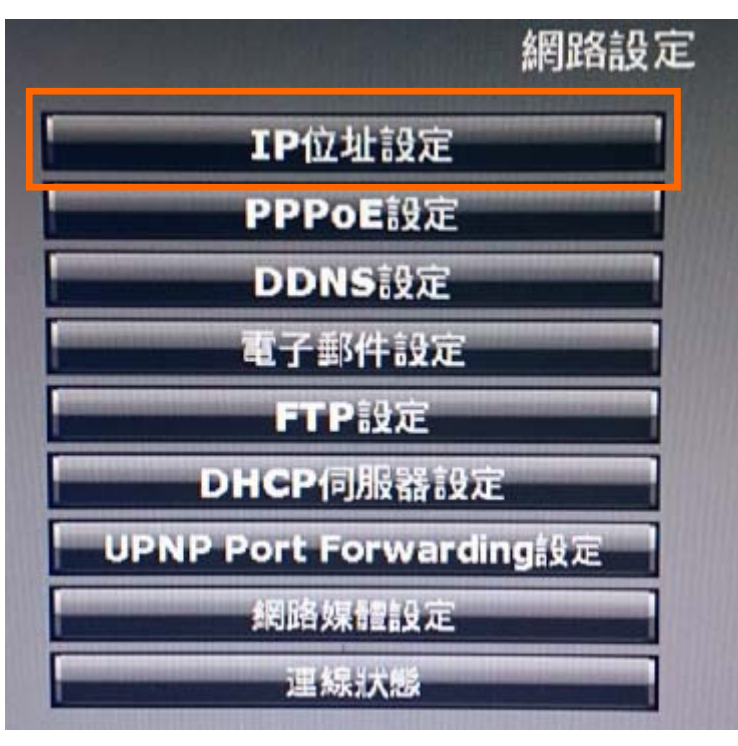

## 4. 輸入 IP 位址設定,請參照底下說明。

| 址類型     | 手動設定          |
|---------|---------------|
| 位址      | 192.168.1.220 |
| 網路遮罩    | 255.255.255.0 |
| 設閘道     | 192.168.1.254 |
| 用DNS伺服器 | 168.95.1.1    |
| 他DNS伺服器 | 168.95.192.1  |
| 頁埠      | 80            |

## IP 位址設定欄位說明

位址類型:請設為「手動設定」 IP 位址:請輸入網路供應商提供的固定 IP 子網路遮罩:請依網路供應商提供的資訊輸入 預設閘道:請依網路供應商提供的資訊輸入 慣用 DNS 伺服器:請依網路供應商提供的資訊輸入 其他 DNS 伺服器:請依網路供應商提供的資訊輸入 (※其他 DNS 伺服器如果沒有可不用輸入) 網頁埠:沒有變更的話請照預設 80 即可。 完成輸入後請記得按「儲存」。